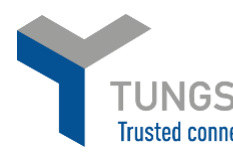

## HOW TO REGISTER FOR A WEBFORM ACCOUNT WITH TUNGSTEN NETWORK

- 1. Please go to <a href="https://registration.tungsten-network.com/start">https://registration.tungsten-network.com/start</a>
- 2. Select whether you are a business or sole trader
- 3. Enter your email and click start registration

| TUNGSTEN NETWORK                                                                                                    | English 👻 |
|----------------------------------------------------------------------------------------------------|-----------|
| THE SMARTER WAY TO GET PAID   Join the world's largest compliant business transaction network   Select account type and enter your email   End Eusiness   End Eusiness <tr< td=""><td></td></tr<> |           |
| Once registered, you will automatically receive 52 FREE transactions!<br>LEARN MORE<br>Already have an account? Sign in                                                                                                    |           |

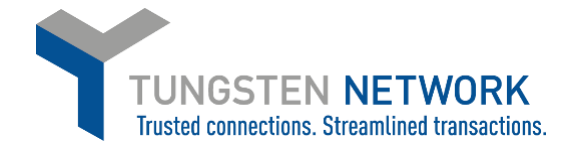

| 4. | Select your country and enter the name of your business. If your company does not appear in |
|----|---------------------------------------------------------------------------------------------|
|    | the dropdown select enter details manually                                                  |

| TUNGSTEN NETWORK                 | PORTAL REGISTRATION                                                              | English 👻            |  |
|----------------------------------|----------------------------------------------------------------------------------|----------------------|--|
| 1 Search your company            | Country<br>United Kingdom<br>Company Search                                      | <b></b>              |  |
| 2 Company information            | Tng Test<br>TNG TRADING LIMITED                                                  | ×<br>08974886        |  |
| 3 Personal information           | TNG SERVICES LTD                                                                 | 08280796<br>11535249 |  |
|                                  | TNG (UK) LTD<br>Can't find your company? Search again or enter details manually. |                      |  |
|                                  |                                                                                  |                      |  |
| Already have an account? Sign in | BACK                                                                             | KT                   |  |

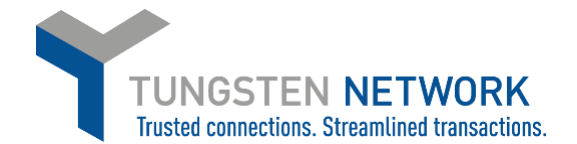

5. Enter your company details. If your company is VAT registered switch the toggle to Yes and enter your VAT ID. Please note, if you are VAT registered but you chose not to provide the VAT registration number, the country compliant VAT codes will not be available for you when you are raising an invoice. So if you are VAT registered please ensure to enter your VAT ID on this screen before proceeding.

| TUNGSTEN NETWORK                 | PORTAL R                                                                                           | EGISTRATION               |
|----------------------------------|----------------------------------------------------------------------------------------------------|---------------------------|
| 1 Search your company            | Company name<br>TNG Test<br>Is the company VAT number registered?                                  | VAT number                |
| 2 Company information            |                                                                                                    |                           |
| 3 Personal information           | Company address<br>Address<br>1 Test Street<br>(Optional) Flat, suite, unit, building, floor, etc. |                           |
|                                  | Town/City                                                                                          | Post Code                 |
|                                  | County<br>Optional                                                                                 | Country<br>United Kingdom |
| Already have an account? Sign in | BACK                                                                                               | NEXT                      |

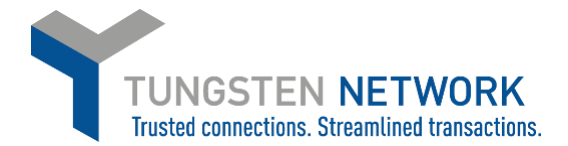

6. Enter your details, set a password and tick the T&Cs Click Complete

| TUNGSTEN NETWORK                 | PORTAI<br>You will be an admir                                                                                                    | English –<br>L REGISTRATION<br>nistrator of your company account. |  |
|----------------------------------|----------------------------------------------------------------------------------------------------|-------------------------------------------------------------------|--|
| Search your company              | First name<br>Test<br>Username<br>tog togt@vaboo.com                                                                                                    | Last name<br>Supplier                                             |  |
| 2 Company information            | Password                                                                                                    | Password confirmation                                             |  |
| 3 Personal information           | Tungsten Network contains confidential personal, commercial or government data, the access to or use of which is restricted to owners and authorised personnel and systems. Before submitting your details you must confirm that you have read our Website Terms of Use, Privacy Policy, Terms of Service and Tariff by ticking the checkbox. |                                                                   |  |
| Already have an account? Sign in | BACK                                                                                                    | COMPLETE                                                          |  |

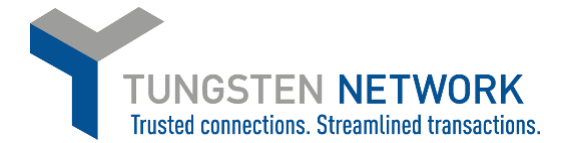

- 7. You will receive confirmation that your registration is complete
- 8. Click on Sign into the Portal

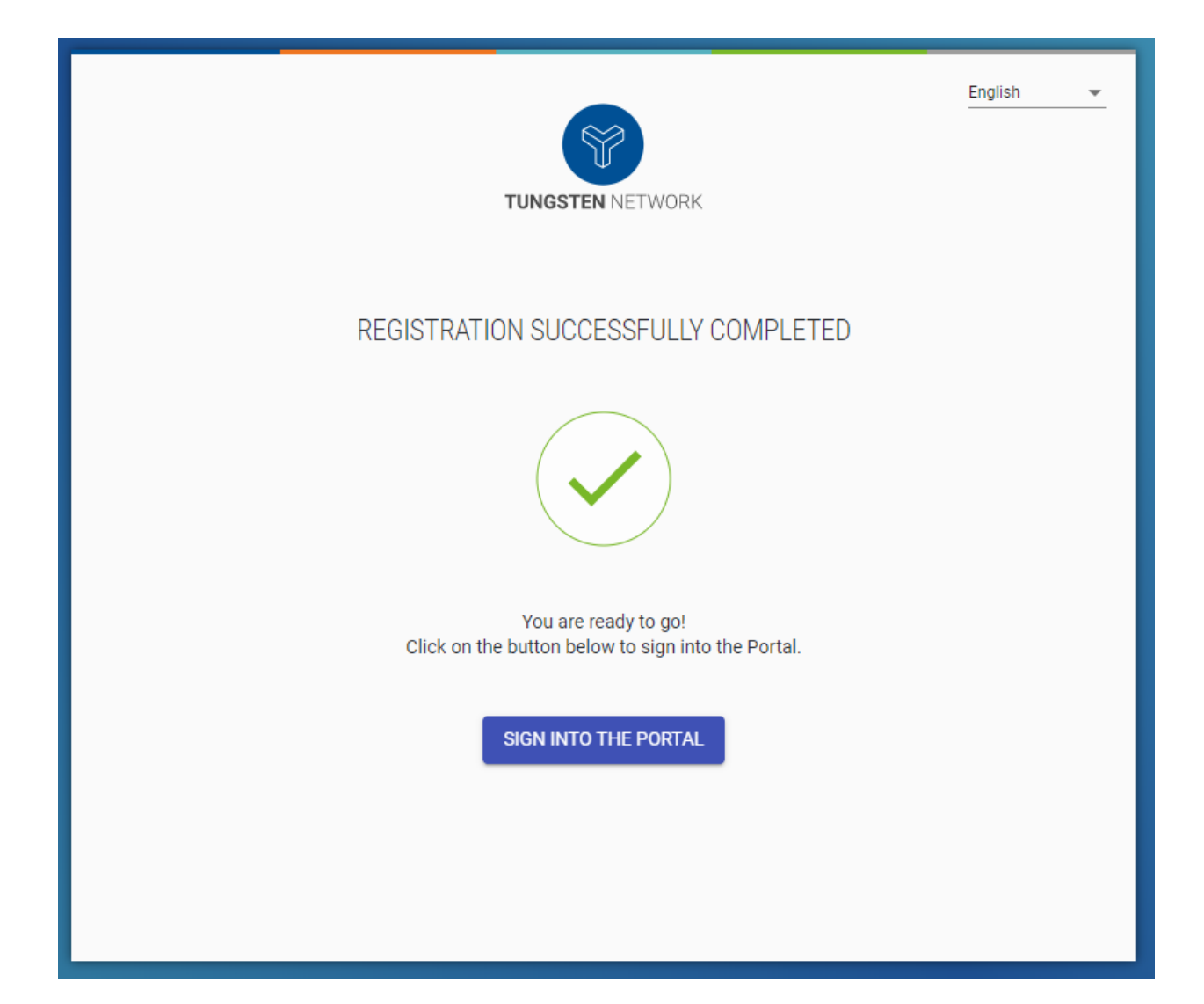

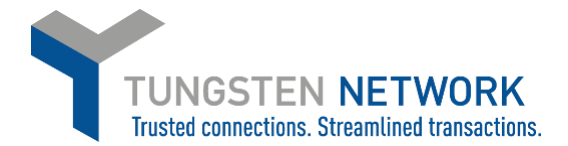

9. Enter your login details and click Sign In

| TUNGSTEN NETWORK                               |
|------------------------------------------------|
| WELCOME TO TUNGSTEN NETWORK<br>Please sign in  |
| Email<br>tng_test@yahoo.com ①                  |
| Password ()                                    |
| Forgot password                                |
| SIGN IN                                        |
| Not part of the Tungsten Network yet? Register |

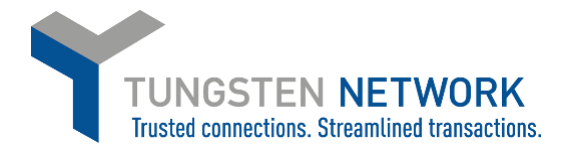

10. You must now set up for two-factor authentication. Enter a mobile number and click send code via SMS. If you do not have a mobile, click on Don't have a mobile device so you can receive your code via email. It is highly recommended you enter a mobile device

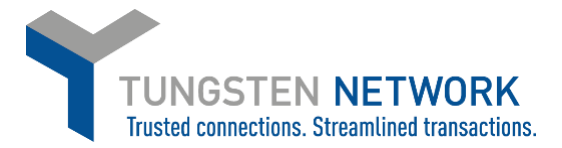

| Γ |                                                    |                                                                                       |   |
|---|----------------------------------------------------|---------------------------------------------------------------------------------------|---|
| _ | TUNGS                                              | STEN NETWORK                                                                          |   |
| ~ | Your email has been s                              | successfully verified!                                                                | × |
|   | SET UP :<br>Enter your mobile number<br>SMS to se  | 2-STEP SIGN IN<br>er to receive a verification code via<br>et up 2-step sign in.      |   |
|   | Country code<br>Select                             | Mobile number<br>01234 000 000                                                        |   |
|   | Don't hav<br>We recommend using<br>method if you o | ve a mobile device?<br>a mobile device, so only use this<br>don't have access to one. |   |
|   | SEND (                                             | CODE VIA SMS                                                                          |   |
|   |                                                    |                                                                                       |   |

11. Enter the code you have received

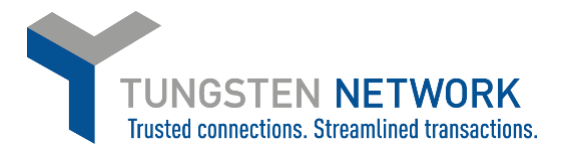

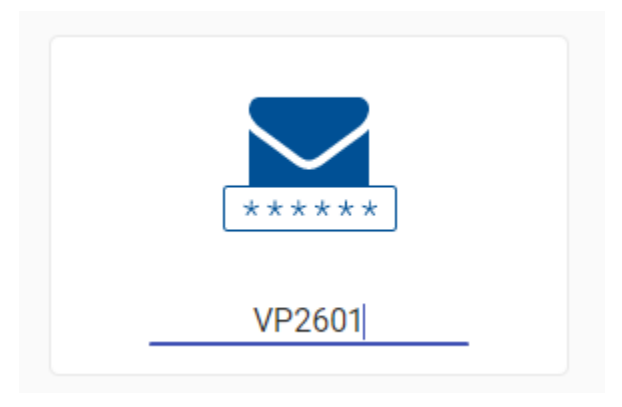

12. You are now logged into the portal

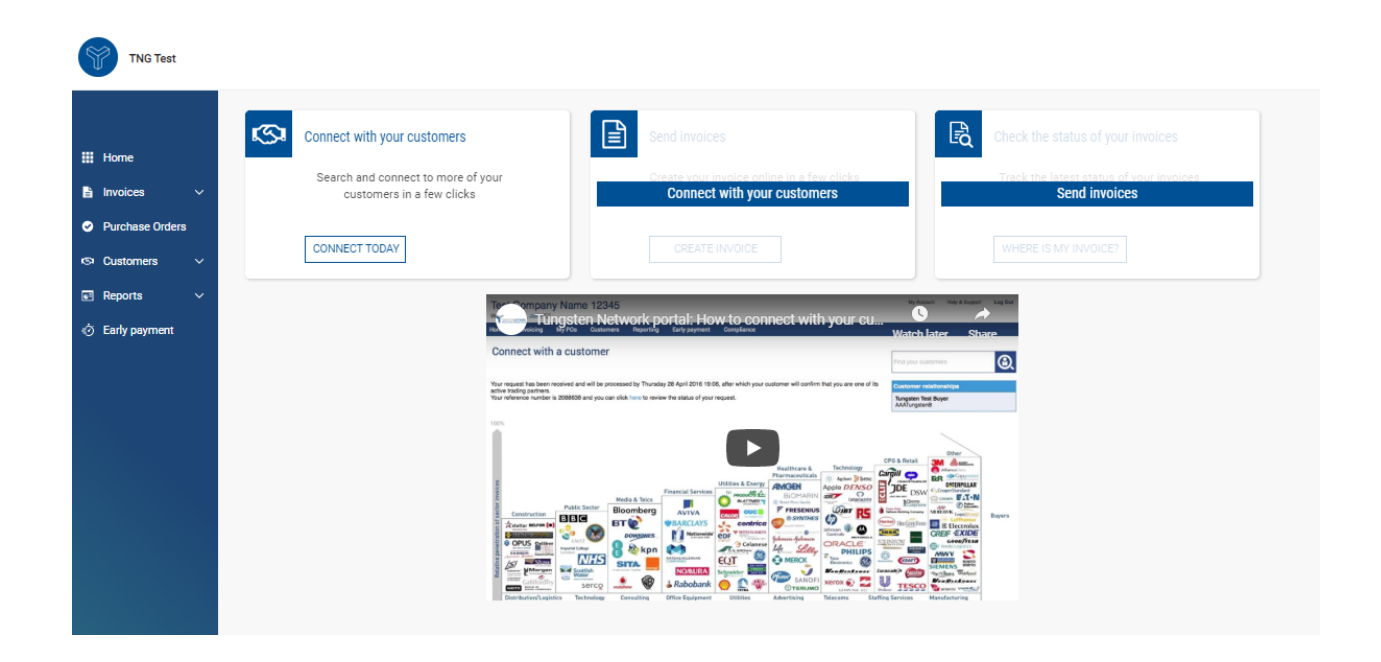